# Haciendo búsquedas de tipos adicionales de información

Además de buscar un permiso específico, también puede buscar información sobre tipos de registros o registros en un área específica. Por ejemplo, puede buscar todos los registros de un tipo específico (por ejemplo: Permisos de desarrollo costero, Planes costeros locales o Permisos de emergencia), registros en una ciudad o condado específico, todos los permisos locales emitidos por una ciudad o en una calle específica, permisos emitido en un año específico, o Apelaciones presentadas en una ciudad durante los últimos 10 años.

Seleccione la opción Search Records / Buscar registros en la página principal.

| Meetings Ser<br>Pro                                                                                                    | vices & Learn<br>grams                                                                                                    | California Coastal Com                                                                                                    | mission<br>Participate                                                                                                    | Access                                                                  | About                                                                      | 8 🌆 Translate |
|----------------------------------------------------------------------------------------------------|----------------------------------------------------------------------------------------------------|----------------------------------------------------------------------------------------------------|----------------------------------------------------------------------------------------------------|-------------------------------------------------------------------------|----------------------------------------------------------------------------|---------------|
| Public Da                                                                                                    | ta Po                                                                                                    | ortal                                                                                                    |                                                                                                    |                                                                         |                                                                            |               |
| Search Ree<br>Welcome to the Californi<br>We are pleased to offer put<br>Commission's local coastal<br>online data is limited to Cor<br>continually improve our onl<br>services. Comments may be<br>What would you like to do<br>To get started, take a look of | cords<br>a Coastal Comm<br>blic online access<br>planning, develop<br>mmission actions<br>ine services as re<br>e offered at Publ<br>lo today?<br>at our user guide | nission Public Data Portal<br>to our Coastal Data Management<br>oment permitting, and other relat<br>since approximately 1980. We v<br>esources allow. We welcome your<br>icPortalComments@coastal.ca.go<br>s and FAQs linked above or select | t System, where you can<br>ted activities along Califo<br>vill be working to add add<br>r suggestions and feedba<br>w. Thank you.<br>t Search Records below | view informat<br>rnia's coast. C<br>ditional histori<br>ick regarding o | tion related to the<br>currently our<br>c records and to<br>our new online |               |

Permits

Search Records

## Búsqueda por tipo de registro

Seleccione el tipo de registro que le interesa utilizando el menú desplegable **Record Type / Tipo de registro**. Desplácese hasta la parte inferior de la página y haga clic en el botón **Search / Buscar**. Seleccione su registro de interés de los resultados de búsqueda en la parte inferior de la página.

## Search Records

#### Search for Records Enter information below to search for records. Site Address Parcel Number Record Information Contact Information Select the search type from the drop-down list. General Search General Search • Record Number: Record Type: --Select-• Project Name: Appeal City of LA Local Permit Coastal Development Permit-CCC Jurisdiction $\bigcirc$ End Dat Emergency Permit Start Date: 01/01/197: 04/26/ Emergency Permit Waiver Exemption Federal Consistency Certification Street No.: Sti Federal Consistency Determination From То - 1 Federal Consistency Negative Determination Federal Consistency No Effects Street Type: Direction: (2) Local Coastal Plan --Select 🔻 --Select 🔻 Long Range Development Plan NOID - PWP City: St NOID- LRDP Port Master Plan Post Certification Monitoring Parcel No.: Public Works Plan County: Clear

### Buscar por tipo de registro y ciudad

Seleccione el tipo de registro que le interesa usando el menú desplegable **Record Type / Tipo de Registro** e ingrese el nombre de la ciudad (**City**) como se muestra a continuación (por ejemplo, Permisos de Emergencia en la Ciudad de Santa Cruz). Desplácese hasta la parte inferior de la página y haga clic en el botón **Search / Buscar**.

## Search Records

#### Search for Records

Enter information below to search for records.

- Site Address
- Parcel Number
- Record Information
- Contact Information

|                                                                                                    | Select the search type from the drop-down list. |
|----------------------------------------------------------------------------------------------------|-------------------------------------------------|
| General Search                                                                                        | General Search 🔻                                |
| Record Number: Record Type:<br>Emergency Permit                                                       |                                                 |
| Project Name:                                                                                         |                                                 |
| Start Date:         ①         End Date:         ①           01/01/1972         04/26/2022         III |                                                 |
| Street No.: Street Name: ① From - To                                                                  |                                                 |
| Street Type: Direction: ①<br>Select                                                                   |                                                 |
| City: Zip: Zip:                                                                                       |                                                 |
| Parcel No.:                                                                                           |                                                 |
| County:                                                                                               |                                                 |
|                                                                                                    |                                                 |
| Search Clear                                                                                          |                                                 |

Seleccione su registro de interés de los resultados de búsqueda en la parte inferior de la página.

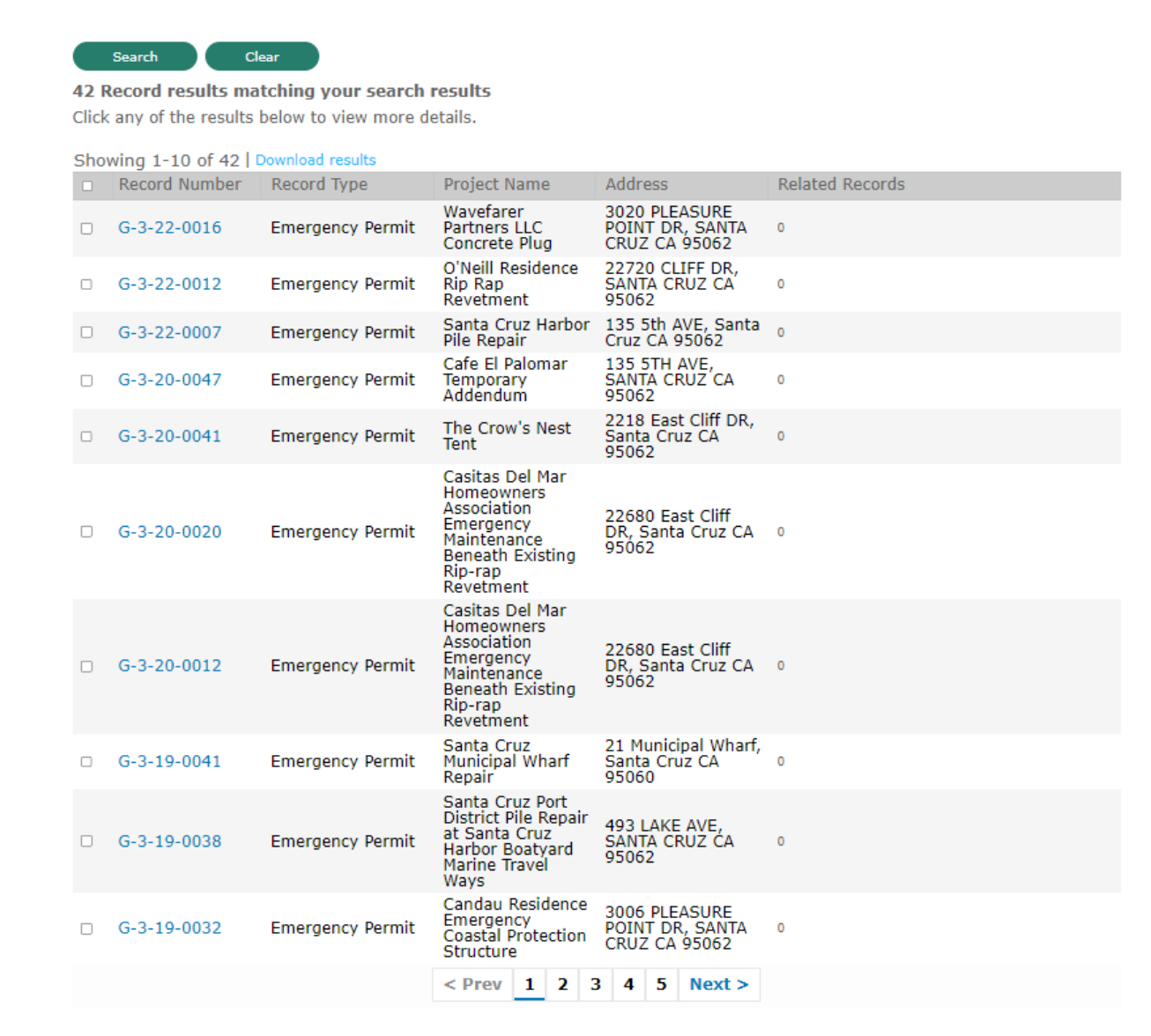

## Búsqueda por tipo de registro, nombre de calle y ciudad

Seleccione el tipo de registro que le interesa utilizando el menú desplegable **Record Type / Tipo de registro** e ingrese el nombre de la calle (Street) y la ciudad (City) como se muestra a continuación (por ejemplo, Permisos de emergencia en Pleasure Point Drive en la ciudad de Santa Cruz). Desplácese hasta la parte inferior de la página y haga clic en el botón **Search / Buscar**.

## Search Records

#### Search for Records

- Enter information below to search for records.
  - Site Address
  - Parcel Number
  - Record Information
  - Contact Information

|                                                                                                    | Select the search type from the drop-down list. |
|----------------------------------------------------------------------------------------------------|-------------------------------------------------|
| General Search                                                                                                    | General Search 🔻                                |
| Record Number: Record Type:<br>Emergency Permit                                                                                                    |                                                 |
| Project Name:                                                                                                    |                                                 |
| Start Date:         ①         End Date:         ②           01/01/1972         Image: 04/26/2022         Image: 04/26/2022         Image: 04/26/2022 |                                                 |
| Street No.:     Street Name:     ()       From     -     To     Pleasure Point                                                                       |                                                 |
| Street Type: Direction: ①<br>Select                                                                                                    |                                                 |
| City: Zip: Zip:                                                                                                    | ]                                               |
| Parcel No.:                                                                                                    |                                                 |
| County:                                                                                                    |                                                 |
|                                                                                                    |                                                 |
| Search Clear                                                                                                    |                                                 |

Seleccione su registro de interés de la lista de resultados de búsqueda en la parte inferior de la página.

#### 4 Record results matching your search results

Click any of the results below to view more details.

| Showing 1-4 of 4   Download results |               |                  |                                                                        |                                                   |                 |  |  |
|-------------------------------------|---------------|------------------|------------------------------------------------------------------------|---------------------------------------------------|-----------------|--|--|
|                                     | Record Number | Record Type      | Project Name                                                           | Address                                           | Related Records |  |  |
|                                     | G-3-22-0016   | Emergency Permit | Wavefarer<br>Partners LLC<br>Concrete Plug                             | 3020 PLEASURE<br>POINT DR, SANTA<br>CRUZ CA 95062 | 0               |  |  |
|                                     | G-3-19-0032   | Emergency Permit | Candau<br>Residence<br>Emergency<br>Coastal<br>Protection<br>Structure | 3006 PLEASURE<br>POINT DR, SANTA<br>CRUZ CA 95062 | 0               |  |  |
|                                     | G-3-16-0017   | Emergency Permit | Candau<br>Residence                                                    | 3006 PLEASURE<br>POINT DR, SANTA<br>CRUZ CA 95062 | 1               |  |  |
|                                     | 3-98-043-G    | Emergency Permit |                                                                        | 3034 Pleasure Point<br>DR, Santa Cruz             | 1               |  |  |

## Buscar por tipo de registro, rango de fechas y ciudad

Seleccione el tipo de registro que le interesa usando el menú desplegable **Record Type / Tipo de registro**, ingrese el rango de fechas en los campos Fecha de inicio (Start Date) y **Fecha de finalización / End Date** e ingrese el nombre de la ciudad (City) como se muestra a continuación (por ejemplo, Apelaciones del 01/01 /2015 – 31/12/2021 en la Ciudad de Laguna Beach). Desplácese hasta la parte inferior de la página y haga clic en el botón **Search / Buscar**.

## Search Records

Search for Records Enter information below to search for records.

- Site Address

- Parcel Number
  Record Information
  Contact Information

Select the search type from the drop-down list.

•

General Search

| General Search                                                                                                   |
|----------------------------------------------------------------------------------------------------|
| Record Number: Record Type:<br>Appeal                                                                            |
| Project Name:                                                                                                    |
| Start Date:         ①         End Date:         ②           01/01/2015         II         12/31/2021         III |
| Street No.:     Street Name:     ①       From     -     To                                                       |
| Street Type: Direction: ①<br>Select ▼Select ▼                                                                    |
| City: State: Zip:                                                                                                |
| Parcel No.:                                                                                                    |
| County:                                                                                                    |
|                                                                                                    |
| Search Clear                                                                                                    |

## Seleccione su registro de interés de la lista de resultados de búsqueda en la parte inferior de la página.

#### 46 Record results matching your search results

Click any of the results below to view more details.

#### Showing 1-10 of 46 | Download results

| Record Number   | Record Type | Project Name                                        | Address                                              | Related Records |
|-----------------|-------------|-----------------------------------------------------|------------------------------------------------------|-----------------|
| A-5-LGB-21-0060 | Appeal      | Pacific Edge<br>Hotel appeal                        | CA                                                   | 1               |
| A-5-LGB-21-0043 | Appeal      | City of Laguna<br>Beach                             | 1007 Gaviota DR,<br>Laguna Beach CA<br>92551         | 1               |
| A-5-LGB-21-0029 | Appeal      | city of Laguna<br>beach 21-8470                     | 400 PACIFIC COAST<br>HWY, LAGUNA<br>BEACH CA 92651   | 1               |
| A-5-LGB-21-0023 | Appeal      | city of laguna<br>beach 20-8065                     | 425 S Coast HWY,<br>Laguna Beach CA<br>92651         | 1               |
| A-5-LGB-21-0012 | Appeal      | City of Laguna<br>Beach 20-7748                     | 6 LAGUNITA DR,<br>LAGUNA BEACH CA<br>92651           | 1               |
| A-5-LGB-20-0083 | Appeal      | City of Laguna<br>Beach CDP 20-<br>6901             | 1685 VIKING RD,<br>LAGUNA BEACH CA<br>92651          | 1               |
| A-5-LGB-20-0064 | Appeal      | City of Laguna<br>Beach CDP-<br>2020-7583           | 425 COAST HWY,<br>LAGUNA BEACH CA<br>92651           | 0               |
| A-5-LGB-20-0059 | Appeal      | City of Laguna<br>Beach DRA 20-<br>22               | 32005 COAST HWY,<br>LAGUNA BEACH CA<br>92651         | 2               |
| A-5-LGB-20-0058 | Appeal      | City of Laguna<br>Beach DRA 20-<br>30               | 32007 COAST HWY,<br>LAGUNA BEACH CA<br>92651         | 2               |
| A-5-LGB-20-0057 | Appeal      | City of Laguna<br>Beach<br>Exemption<br>ZPC-19-5308 | 653 SLEEPY<br>HOLLOW LN,<br>LAGUNA BEACH CA<br>92651 | 0               |
|                 |             | < Prev 1 2                                          | 3 4 5 Next >                                         |                 |